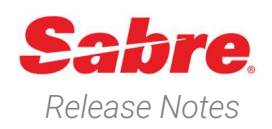

Page | 1

# Sabre Red 360 Version 25.2

### Overview

This documentation is the confidential and proprietary intellectual property of Sabre Travel Network®. Any unauthorized use, reproduction, preparation of derivative works, performance or display of this document or software represented by this document, without the express written permission of Sabre Travel Network is strictly prohibited.

This document contains information regarding the latest release of Sabre® Red<sup>™</sup> 360. Sabre Red 360 is the point of sale product for Sabre Travel Network customers. Included in this document you will find the latest enhancements, defect fixes and configuration changes included in this latest release

Sabre Red 360 is an agency point-of-sale application with various features designed to effectively book travel services, ancillaries, and obtain travel information. New products and services are added to the Sabre Red 360 client with each release.

More information available on Sabre Central under following URL: <u>https://central.sabre.com</u>

Archived release notes are available on Sabre Central under following URL: <u>https://central.sabre.com/s/supportaddtlresources</u> *Product Release Notes & Related Information*  $\rightarrow$  *Sabre Red 360* 

Sabre Red 360 Release Notes

### New Features

#### Feature

#### [General] SSO sign-in option

Sign-in screen for Sabre Red Launchpad will present a link that allows for taking advantage of the Single Sign-On (SSO) procedure.

Note: User must know which sign-in path one should use. Logging with user credentials is disabled for SSO-enabled users, and the "Authentication failed! Invalid login/password." error will be returned. Similarly, users without the proper SSO configuration in place who attempt the SSO sign-in path will receive the "Unable to sign in. Contact support for assistance." error.

# [Air] Shop Flights – Fare Source consideration & new filter

If a user selects a fare source in the shop request it will now be persisted through to the initial upsells display i.e., if NDC is selected, the first response will only show NDC upsells.

If a user want to see fares from all sources a new "fare source" drop-down filter has been added that lists the sources that have fares applicable to the itinerary

The same filter has also been added to Compare Fares and Combine by Leg.

#### Example

|                                              |               |                                                                                                    | 6-         | hre         |            |                                                                                                    |      |         |          |         |
|----------------------------------------------|---------------|----------------------------------------------------------------------------------------------------|------------|-------------|------------|----------------------------------------------------------------------------------------------------|------|---------|----------|---------|
|                                              |               |                                                                                                    |            |             | •          |                                                                                                    |      |         |          |         |
|                                              |               |                                                                                                    | Sabre I    | Red We      | b          |                                                                                                    |      |         |          |         |
|                                              | Agent I       | ID                                                                                                    |            |             |            |                                                                                                    |      |         |          |         |
|                                              | 227541        |                                                                                                    |            |             |            |                                                                                                    |      |         |          |         |
|                                              | Dassw         | ord                                                                                                    |            |             |            |                                                                                                    |      |         |          |         |
|                                              |               | ord                                                                                                    |            |             |            |                                                                                                    | >    |         |          |         |
|                                              |               |                                                                                                    |            |             |            |                                                                                                    |      |         |          |         |
|                                              | PCC           |                                                                                                    |            |             |            |                                                                                                    |      |         |          |         |
|                                              |               |                                                                                                    |            |             |            |                                                                                                    |      |         |          |         |
|                                              | Forgot p      | bassword?                                                                                                    |            |             | Ĩ          | SIGNU                                                                                                    |      |         |          |         |
|                                              | Reset pa      | assword                                                                                                    |            |             | ļ          |                                                                                                    | •    |         |          |         |
|                                              |               |                                                                                                    | (          | ראר <u></u> |            |                                                                                                    |      |         |          |         |
|                                              |               |                                                                                                    |            | 511         |            |                                                                                                    |      |         |          |         |
|                                              |               |                                                                                                    | SIGN IN    | WITH SSO    | 0          |                                                                                                    |      |         |          |         |
|                                              | Visit our     | SSO page on S                                                                                                  | Sabre Cent | tral for mo | re details | or contact                                                                                                    | your |         |          |         |
|                                              |               |                                                                                                    | system ad  | ministrat   | or.        |                                                                                                    |      |         |          |         |
|                                              | L             |                                                                                                    |            |             |            |                                                                                                    |      |         |          |         |
|                                              |               |                                                                                                    |            |             |            |                                                                                                    |      |         |          |         |
|                                              |               |                                                                                                    |            |             |            |                                                                                                    |      |         |          |         |
|                                              |               |                                                                                                    |            |             |            |                                                                                                    |      |         |          |         |
|                                              |               |                                                                                                    |            |             |            |                                                                                                    |      |         |          |         |
|                                              |               |                                                                                                    |            |             |            |                                                                                                    |      |         |          |         |
|                                              |               |                                                                                                    |            |             |            |                                                                                                    |      |         | -        | o ×     |
| k Favoritrs Window Halp Con<br>in Tools<br>B | tact Us Admin | C                                                                                                    |            | b           |            | F                                                                                                    |      | r       |          |         |
| Air Hotel                                    | Car PNR       | Proposal                                                                                                    |            | 1777 C      |            | The second second second second second second second second second second second second second second second se | Э    | PF Keys | 🖽 Manual | Command |
|                                              |               | The second second second second second second second second second second second second second second second s | Y          | 1           | Yeren      | Yester and the second                                                                                           | Yana | Y       | 1        |         |

EDIT

421.41

Sabre Red 360 Release Notes

6:00 AM - 8:23 AM

5:00 AM - 7:28 AM

Total AUD 533.72

2h 23min DFW - ORD

2h 28min

©2025 All rights reserved. Sabre, and Sabre Red 360 are trademarks and/or service marks of an affiliate of Sabre Corporation. All other trademarks, service marks, and trade names are the property of their respective owners.

Total AUD 421.41

FLIGHTS

#### Branded Fares Widget updated to read data from RevalidateItinRQ API for UTA/UPA data

Universal ticket attribute (UTA) and Universal product attribute (UPA) data displayed in the Branded fares widget is now being taken from Revalidate Itinerary API, this is due to the sunset of the RouteHappy Consolidate API.

#### [Air] NDC – Support adding resident & destination address details to an NDC order

Users can now add resident & destination address to an NDC order. A new field has been added under the "additional information" section of the Create order screen.

Once added to the order, the details can be displayed, edited or deleted from the Graphical PNR Security Information section.

Users can also add resident & destination details to an existing NDC order from the Graphical PNR > Security information section.

|                                                                                                    | quent flye                                            | er                                                                     |                                                                                                    |                                                                                                    |                                                                                      |                                         |                                                                                                    |                 |
|----------------------------------------------------------------------------------------------------|-------------------------------------------------------|------------------------------------------------------------------------|----------------------------------------------------------------------------------------------------|----------------------------------------------------------------------------------------------------|--------------------------------------------------------------------------------------|-----------------------------------------|----------------------------------------------------------------------------------------------------|-----------------|
| Pas                                                                                                    | sport                                                 |                                                                        |                                                                                                    |                                                                                                    |                                                                                      |                                         |                                                                                                    |                 |
| lder                                                                                                    | ntity card                                            |                                                                        |                                                                                                    |                                                                                                    |                                                                                      |                                         |                                                                                                    |                 |
| Visa                                                                                                    | 3                                                     |                                                                        |                                                                                                    |                                                                                                    |                                                                                      |                                         |                                                                                                    |                 |
| □ Sec                                                                                                    | ure fliaht                                            | information                                                            |                                                                                                    |                                                                                                    |                                                                                      |                                         |                                                                                                    |                 |
| 🛛 Res                                                                                                    | ident/De                                              | stination addre                                                        | SS                                                                                                    |                                                                                                    |                                                                                      |                                         |                                                                                                    |                 |
| Addres                                                                                                    | s type                                                |                                                                        | Street add                                                                                                    | ess                                                                                                    | City                                                                                 |                                         | Province/St                                                                                                    | tate (optional) |
| Destina                                                                                                    | tion addres                                           | s 🔹                                                                    | green str 5                                                                                                    |                                                                                                    | santa barbara                                                                        |                                         | са                                                                                                    |                 |
|                                                                                                    |                                                       |                                                                        |                                                                                                    |                                                                                                    |                                                                                      |                                         |                                                                                                    |                 |
| ostal o                                                                                                    | code/ZIP                                              |                                                                        | Country                                                                                                    |                                                                                                    |                                                                                      |                                         |                                                                                                    |                 |
| 008787                                                                                                    |                                                       |                                                                        | US X                                                                                                    |                                                                                                    |                                                                                      |                                         |                                                                                                    |                 |
|                                                                                                    |                                                       |                                                                        |                                                                                                    |                                                                                                    |                                                                                      |                                         |                                                                                                    |                 |
| isplay Sec                                                                                                    | urity Informatio                                      | n (2) 🕶                                                                |                                                                                                    |                                                                                                    |                                                                                      |                                         |                                                                                                    | + ADD 8 00LET   |
| LINE 4                                                                                                    | AIRLINE                                               | TYPE                                                                   |                                                                                                    | INFORMATION                                                                                                    |                                                                                      | TRAVELER                                | ASSOCIATION                                                                                                    |                 |
| NDC                                                                                                    | QF                                                    | Destination address                                                    |                                                                                                    | STREET ADDRESS: GREEN STR<br>CITY: SANTA BARBARA<br>PROVINCE/STATE: CA<br>POSTAL CODE/ZIP: 008787<br>COUNTRY: US                                                                                                    | 5                                                                                    | 1.1 BERKA, JACEK                        |                                                                                                    |                 |
| NDC                                                                                                    | C OF Resident address                                 |                                                                        | STREET ADDRESS: YELLOW STI<br>CITY: MELBOURNE<br>PROVINCE/STATE: VICTORIA<br>POSTAL CODE/ZIP: 7866222<br>COUNTRY: AU | STREET ADDRESS: VELLOW STR 7<br>CITY: MELBOURNE<br>PROVINCE:STATE: VICTORIA<br>POSTAL.CODE/ZIP: 7886/22.<br>COUNTRY: ALL                                                                                                    |                                                                                      |                                         |                                                                                                    |                 |
| dit add                                                                                                    | iress                                                 |                                                                        |                                                                                                    |                                                                                                    |                                                                                      |                                         |                                                                                                    |                 |
|                                                                                                    | s type                                                |                                                                        | Street addr                                                                                                    | ess                                                                                                    | City                                                                                 |                                         | Province/St                                                                                                    | ate (optional)  |
| Address                                                                                                    |                                                       |                                                                        | green etr 5                                                                                                    |                                                                                                    | canta barbara                                                                        |                                         | 69                                                                                                    |                 |
| Address<br>Destina                                                                                                    | tion addres                                           | s v                                                                    | green au o                                                                                                    |                                                                                                    | Salita DalDala                                                                       |                                         | Ca                                                                                                    |                 |
| Address<br>Destina<br>Postal c                                                                                                    | tion addres                                           | S 🗸                                                                    | Country                                                                                                    |                                                                                                    | Salita Dalbara                                                                       |                                         | Ca                                                                                                    |                 |
| Address<br>Destina<br>Postal c<br>008787                                                                                                    | tion addres                                           | 5                                                                      | Country<br>US ×                                                                                                    | x                                                                                                    | Sailta DaiDaia                                                                       |                                         |                                                                                                    |                 |
| Address<br>Destina<br>Postal c<br>008787                                                                                                    | tion addres                                           | IS V                                                                   | Country<br>US ×                                                                                                    | ×                                                                                                    | Salita Dal Vala                                                                      |                                         | v ≣nerary                                                                                                    | CANCEL SAVI     |
| Address<br>Destina<br>Postal c<br>008787<br>008787                                                                                                    | code/ZIP                                              | IS V<br>BERK                                                           | Country<br>US x<br>A JACEK V Tra                                                                                     | ANT CONTRACTOR                                                                                                    | vi Phone humber                                                                      |                                         | Ca<br>€<br>towary                                                                                                    | CANCEL          |
| Address<br>Destina<br>Postal c<br>008787<br>OWSXA                                                                                                    | tion address<br>code/ZIP                              | BERN<br>BRAVY<br>NARY OUDTES                                           | Country<br>US x<br>A JACEK ~ 119<br>Rec                                                                              | ***<br>eventum<br>R INFORMATION BEM                                                                                                    | ✓ Poresumer Delete address                                                           |                                         | v novany<br>x                                                                                                    | CANCEL SAVI     |
| Address<br>Destina<br>Postal c<br>008787<br>008787<br>008787<br>008787<br>008787<br>008787<br>008787<br>008787<br>008787<br>008787<br>008787<br>008787<br>008787                                                                                                    | tion address<br>code/ZIP                              | BERN<br>BRAY<br>RARY QUOTES                                            | Country<br>US X<br>A JACEK V TH                                                                                      | ever<br>ever from<br>R INFORMATION REM                                                                                                    | ✓ Prove turnee       Delete address       1 address will be deleted.                 |                                         | Contraction of the second second s | CANCEL          |
| Address<br>Destina<br>Postal c<br>008787<br>008787<br>009787<br>009787<br>0000000000 | scenula of se<br>international of se<br>international | BERM<br>BERM<br>BARY QUOTES<br>Ion (2) • ]                             | Country<br>US x<br>A JACEX v Ta<br>v Her<br>TRAVELE                                                                  | www.<br>event from<br>R INFORMATION REM                                                                                                    | Phone funder     Phone funder      Polete address 1 address will be deleted.      CM | NEE ) DELETE AD                         | ✓ Itoerary                                                                                                    | CANCEL SAVE     |
| OUSTAN<br>OUSTAN<br>OUSTAN<br>OUSTAN<br>OUSTAN<br>OUSTAN<br>OUSTAN<br>OUSTAN<br>OUSTAN<br>OUSTAN<br>OUSTAN<br>OUSTAN<br>OUSTAN<br>OUSTAN                                                                                                    | ITINE                                                 | BERP<br>BRAYY<br>RARY QUOTES<br>ION (2) ~<br>TYPE                      | Geenado<br>Country<br>US X<br>A, MCDK v Ta<br>v Travell                                                              | www.<br>avec from<br>R INFORMATION REM                                                                                                    | Thomstunder      Delete address 1 address will be deleted.      CM                   | NCEL DELETE AD                          | × Breesy<br>X<br>ASSOCIATION                                                                                                    | CANCEL SAVE     |
| Address<br>Destina<br>Postal c<br>008787<br>OWSXA<br>Wark by 77,000<br>HOME<br>Display S<br>LINE I<br>NDC                                                                                                    | establish of 48 ITINEF Ecurity Informat AIRLINE OF    | BERP<br>BERP<br>BRARY QUOTES<br>BION (2) ~<br>TYPE<br>Resident address | A JACEK v Ta<br>v Travell                                                                                            | were event from REM<br>REINFORMATION REM<br>INFORMATION REM<br>STREET ADDRESS: GREEN STR<br>OTY: SMITA, AND<br>POSTAL CODE/2019. 008/767<br>POSTAL CODE/2019. 008/767<br>POSTAL CODE/2019. 008/77<br>POSTAL CODE/2019. 008/77 | Salite Dal Val a  Pore funder  Delete address 1 address will be deleted.  Cal  S     | NCEL DELETE AD<br>TRAVELSR<br>1.1 BERKA | V Breesy<br>X<br>REES<br>ASSOCIATION                                                                                                    | CANCEL SAVE     |

Page | 3

Sabre Red 360 Release Notes

|                                                                                                    | Add to NDC<br>Add an option:<br>Select from list                                                                                                    | Street address<br>brown sir 4<br>Dountry<br>US-United States x X                                                                                                    | City<br>Ics angeles                                                                      | Province/State                                                | (optional)                                                                 | +                                      | 2                        |
|----------------------------------------------------------------------------------------------------|----------------------------------------------------------------------------------------------------|----------------------------------------------------------------------------------------------------|------------------------------------------------------------------------------------------|---------------------------------------------------------------|----------------------------------------------------------------------------|----------------------------------------|--------------------------|
| [Air] NDC – Display filing base fare<br>information in Pricing                                                                        | PRICING     Pricing Options     Reprice with form of payment, free                                                                                                    | uent flyer or unused ticket.                                                                                                    |                                                                                          |                                                               |                                                                            | CANCEL                                 | ADD TO PN                |
| This feature presents the "filing base<br>fare" on the Offers price response<br>when provided by the airline.                         | AAVEA 7012 LOW<br>Anerese Annes Taxa<br>AA 3123 MCO-1 Taxa<br>AA 1994 CL-1 Taxa<br>AA 1994 CL-1 Taxa<br>AA 1994 CL-1 Taxa<br>Aanta Actives CL-1 Taxa<br>Aanta Actives CL-1 Taxa<br>American Actives CL-1 Taxa<br>Passenger Type Court<br>Adult 1 | London         MC0 - Otimodu           17.120         12AMA 1770           Diflado         CC - Charlotte           104.60         CC - Charlotte           104.61         CO - Natophil           104.62         2044.87 (121)           United         Elles - Antophil           104.71         2044.87 (121)           United         2144.87 (122)           Stage         Filing bes | Economy 0<br>Economy 0<br>buthan Economy 0<br>Economy 0<br>tau GAP Base Fare.<br>4110 36 | for time limit<br>Jim 66<br>4UD Taxet<br>7.00                 | Ticketing time limit<br>2 20 JAN 23:59<br>b / Fees / Charges AUD<br>904.70 | AUD 17.                                | 71.70<br>Tots A<br>1771  |
| <b>Note</b> – This new field will only be<br>displayed if the currency of the NDC<br>offer is different to the local PCC<br>currency. | Air Extras                                                                                                    |                                                                                                    |                                                                                          |                                                               |                                                                            |                                        |                          |
| improvements.                                                                                                    | MIA-FRA (2): LH 0463 FRA-MIA (2): LH                                                                                                    | 1 0462                                                                                                    |                                                                                          |                                                               |                                                                            |                                        |                          |
| The Air Extras modal has been<br>enhanced to display the number of<br>selected extras for each option per<br>flight segment.          | Bagage (1)     Attecical     Set Assignment     Set Assignment     You must writh the sariet's poley for All Extes     quality validate for sal.                                                                                                 | Baggage ADT Additional Buggare ADT Additional Buggare ADT To Bag UpeSide2Did g GDI false ADT To Bag UpeSide2Did g GDI false ADT Comyrling 108 UpeSide2Did g CDI false ADT Comyrling 108 UpeSide2Di 118/cm                                                                                                    |                                                                                          | 1 v USO 185.0<br>1 v USO 75.0<br>1 v USO 100.0<br>1 v USO 0.0 | Passenger(s)                                                               | Type Qty<br>ADT 4<br>Extras Total: USI | Price<br>y USD<br>430.00 |
|                                                                                                    |                                                                                                    |                                                                                                    |                                                                                          |                                                               |                                                                            | CLO                                    | ISE SAV                  |

Sabre Red 360 Release Notes

| [Air] NDC - Fare description in                                                                                                    | Fare description                                                                                                    |                                                                                                    |  |  |  |  |
|----------------------------------------------------------------------------------------------------|----------------------------------------------------------------------------------------------------|----------------------------------------------------------------------------------------------------|--|--|--|--|
| exchanges                                                                                                    | Original offer                                                                                                    | New offer                                                                                                    |  |  |  |  |
| The fare description modal in the exchanges flow has been enhanced                                                                    | ADT  CLT-LHR: OLX7G1P9 LHR-CLT: OLX7G1P9 Premium Economy Flexible                                                                                                    | Q Search 🗸                                                                                                    |  |  |  |  |
| to show details of the new offer                                                                                                    | Check 2 bags free                                                                                                    |                                                                                                    |  |  |  |  |
| selected from exchanges in the                                                                                                    | Choose a wider seat with more legroom                                                                                                    |                                                                                                    |  |  |  |  |
| "New offer" section. The existing                                                                                                    | Priority check-in and boarding access (Group 4)                                                                                                    |                                                                                                    |  |  |  |  |
| order is shown in the "Original offer"                                                                                                | Changes allowed                                                                                                    |                                                                                                    |  |  |  |  |
| section on the modal. This allows                                                                                                    | Full refund to original form of payment                                                                                                    |                                                                                                    |  |  |  |  |
|                                                                                                    | If you're an AAdvantage® status member or AAdvantage® credit cardhold<br>may not apply on partner airlines.                                                              | er, your bag benefit and boarding group applies if higher based on status. Benefits                                                                                                    |  |  |  |  |
| with the new offer                                                                                                    | If you're an AAdvantage® credit cardholder, your bag benefit applies only on domestic American Airlines marketed and operated trips.                                     |                                                                                                    |  |  |  |  |
| with the new offer.                                                                                                    | Advantage® members traveling within the U.S. can cancel Basic Economy fare tickets on aa.com or American app for a travel credit, less a Basic Economy cancellation fee. |                                                                                                    |  |  |  |  |
| [Air] NDC - Exchange rate in Pricing                                                                                                  | ADULT                                                                                                    |                                                                                                    |  |  |  |  |
| Users can now see the exchange                                                                                                    | OLW7T1M6 -                                                                                                    | Paral as down UKIN M M JIR LIV M M UR. Barater Tabalan Alaset 7 NVP balan departure                                                                                                    |  |  |  |  |
| rate for an offer returned in a                                                                                                    | Ticketing endorsement: NONREF AFTER DPTR, RESTRICTIONS APPLY                                                                                                    | DD. Caliber to show, wirk 99,00 A00, WKK 99,00 A00. Remarks, Ticketing at reast 7 DKt5 before departure<br>of the show of the show of the show of the show of the show of the show of the show of the show of the show of the<br>show of the show of the show of the show of the show of the show of the show of the show of the show of the<br>show of the show of the |  |  |  |  |
| different ourreportion the level                                                                                                    | NOTES Exchange rate: 1.96476812                                                                                                    |                                                                                                    |  |  |  |  |
|                                                                                                    |                                                                                                    |                                                                                                    |  |  |  |  |
| PCC. The exchange rate is displayed                                                                                                   |                                                                                                    |                                                                                                    |  |  |  |  |
| as in the "Notes" section in pricing.                                                                                                 |                                                                                                    |                                                                                                    |  |  |  |  |
|                                                                                                    |                                                                                                    |                                                                                                    |  |  |  |  |
|                                                                                                    |                                                                                                    |                                                                                                    |  |  |  |  |
| <b>Note</b> – This new field will only be<br>displayed if the currency of the NDC<br>offer is different to the local PCC<br>currency. |                                                                                                    |                                                                                                    |  |  |  |  |

Sabre Red 360 Release Notes

#### [Air] NDC – Display NDC ticket document types using native commands

Users can now display an NDC ticket document & NDC EMD document using native commands.

WETR\*Tline number from ticketing field or WETR\*Tdocument number

WEMD\*line number from ticketing field or WEMD\*Tdocument number

These entries will display the graphical PNR ticket section for the NDC ticket or NDC EMD added to the native entry.

*Note* – The PNR has to be in session for this functionality to work.

| R*2=                                                                                                    |                                                                                                    |                                                                |                                                                                                    |                                                                                                    |                                                                                                    |                                                                                                    |                                                                                                    |                                                              |                         |
|----------------------------------------------------------------------------------------------------|----------------------------------------------------------------------------------------------------|----------------------------------------------------------------|----------------------------------------------------------------------------------------------------|----------------------------------------------------------------------------------------------------|----------------------------------------------------------------------------------------------------|----------------------------------------------------------------------------------------------------|----------------------------------------------------------------------------------------------------|--------------------------------------------------------------|-------------------------|
| NPJSN                                                                                                    | BERKA, JAC                                                                                                    | EK 🖌 Traveler                                                  |                                                                                                    | Ŷ                                                                                                    | Phone number                                                                                                    |                                                                                                    | ✓ Identary                                                                                                    |                                                              |                         |
| veres on: 27.JAN<br>er ls: 0F081H11RN2UA7 0F-580.J4K                                                                                                    |                                                                                                    | ✓ Received from                                                |                                                                                                    | +                                                                                                    | Frequent flyer                                                                                                    |                                                                                                    | + Security documents                                                                                                    |                                                              |                         |
| HOME ITINERARY                                                                                                    | QUOTES                                                                                                    | TRAVELER INFORM                                                | ATION                                                                                                    | REMARKS                                                                                                    | TICKETING                                                                                                    | HISTORY                                                                                                    |                                                                                                    |                                                              |                         |
| Tickets/EMDs (0)                                                                                                    |                                                                                                    |                                                                |                                                                                                    |                                                                                                    | -                                                                                                    |                                                                                                    |                                                                                                    | EXCHAN                                                       | NGE •                   |
| No ticketing data to a     Please issue a ticket                                                                                                    | lisplay<br>et.                                                                                                    |                                                                |                                                                                                    |                                                                                                    |                                                                                                    |                                                                                                    |                                                                                                    |                                                              |                         |
|                                                                                                    |                                                                                                    |                                                                |                                                                                                    |                                                                                                    |                                                                                                    |                                                                                                    |                                                                                                    |                                                              |                         |
| NDC Tickets/EMDs (1)                                                                                                    | e Todat Namber                                                                                                    |                                                                | Income Destra                                                                                                    |                                                                                                    | τ                                                                                                    | antines Participa                                                                                                    |                                                                                                    |                                                              |                         |
| 1 Ticketing                                                                                                    | 0815756430453                                                                                                    |                                                                | 27 JAN 18                                                                                                    | :33 UTC                                                                                                    | XX                                                                                                    | BERKA/J R14I*AJB                                                                                                    |                                                                                                    |                                                              | ^                       |
| Pussenger BERKA, JACEK PNR TNPJSM                                                                                                    |                                                                                                    |                                                                |                                                                                                    |                                                                                                    |                                                                                                    | -                                                                                                    |                                                                                                    |                                                              |                         |
| Coupon Anne                                                                                                    | Fight                                                                                                    | Class                                                          | Liate                                                                                                    | From                                                                                                    | 10                                                                                                    | Time                                                                                                    | Fare basis                                                                                                    | Coupon Status                                                |                         |
| 1 OF                                                                                                    | 35                                                                                                    | н                                                              | 1049725                                                                                                    | MEL                                                                                                    | SIN                                                                                                    | 12:15                                                                                                    | HKDHASX                                                                                                    | OPEN                                                         |                         |
| Form of Payment                                                                                                    |                                                                                                    |                                                                | Base Fr                                                                                                    | are AUD                                                                                                    |                                                                                                    | Taxes/Fees/Charges AUD                                                                                                    |                                                                                                    | Tot                                                          | tal AUD                 |
| CASH                                                                                                    |                                                                                                    |                                                                | 1                                                                                                    | 1258.00                                                                                                    |                                                                                                    | 122.19                                                                                                    |                                                                                                    | -1                                                           | 1380.19                 |
| IR*18815756430453+                                                                                                    |                                                                                                    |                                                                |                                                                                                    |                                                                                                    |                                                                                                    |                                                                                                    |                                                                                                    |                                                              |                         |
| NPJSN                                                                                                    | BERKA, JAG                                                                                                    | EK 🧹 Travoler                                                  |                                                                                                    | ~                                                                                                    | Phone number                                                                                                    |                                                                                                    | ✓ fileetary                                                                                                    |                                                              |                         |
| kated on: 77.JAN                                                                                                    |                                                                                                    | <ul> <li>Received from</li> </ul>                              |                                                                                                    | +                                                                                                    | Frequent fiver                                                                                                    |                                                                                                    | + Security documenta                                                                                                    |                                                              |                         |
| derid: GED81H19N2UA7 GE-380J4K                                                                                                    |                                                                                                    |                                                                |                                                                                                    |                                                                                                    |                                                                                                    |                                                                                                    |                                                                                                    |                                                              |                         |
| HOME ITINERARY                                                                                                    | QUOTES                                                                                                    | TRAVELER INFORM                                                | IATION                                                                                                    | REMARKS                                                                                                    | TICKETING                                                                                                    | HISTORY                                                                                                    |                                                                                                    |                                                              |                         |
| Tickets/EMDs (0)                                                                                                    |                                                                                                    |                                                                |                                                                                                    |                                                                                                    |                                                                                                    |                                                                                                    |                                                                                                    | ( EXCH/                                                      | ANGE +                  |
|                                                                                                    |                                                                                                    |                                                                |                                                                                                    |                                                                                                    |                                                                                                    |                                                                                                    |                                                                                                    |                                                              |                         |
| No ticketing data to     Please issue a tick                                                                                                    | display<br>et.                                                                                                    |                                                                |                                                                                                    |                                                                                                    |                                                                                                    |                                                                                                    |                                                                                                    |                                                              |                         |
| No ticketing data to     Please issue a tick NOC Tickets/EMDs (1)     Ticketing                                                                                                    | et.<br>e-licket Number<br>0815756430452                                                                                                    |                                                                | Innie Date<br>27 JAN 18                                                                                                    | 8:33 UTC                                                                                                    | lii<br>XX                                                                                                    | cketing Details<br>X BERKA/J R1 41*AJB                                                                                                    |                                                                                                    |                                                              |                         |
| No ticketing data to     Please issue a tick  NDC Tickets/EMDs (1)  T Ticketing  Passerger BERKA, JACON Prior 198/05                                                                                                    | et.<br>e-licket Number<br>0816756430452                                                                                                    |                                                                | innoe Date<br>27 JAN 18                                                                                                    | 8:33 UTC                                                                                                    | Th<br>XX                                                                                                    | oveting Details<br>X BERKA/J R14(*AJB                                                                                                    |                                                                                                    |                                                              |                         |
| No ticketing data to     Please issue a tick NOC floketing      Inserger EBRA, MCK - Pile TMP/JS     Couper      Affine                                                                                                    | display<br>et.<br>+itisket Number<br>0815756430453<br>N<br>Flight                                                                                                    | Class                                                          | Issue Date<br>27 JAN 18<br>Date                                                                                                    | 8:33 UTC<br>From                                                                                                    | in<br>X2<br>Te                                                                                                    | cieting Details<br>K BERKA/J R14I*AJB<br>Time                                                                                                    | Fare basis                                                                                                    | Coupon Balan                                                 |                         |
| No ticketing data to     Please issue a tick NOC Tickets/EMD1(1)      Ticketing     reserver: Ferra, JACT: Proc THUSS     Gregerer Antime     1 07                                                                                                    | display<br>et.<br>+Holethumber<br>0815756430453<br>N<br>Filgen<br>35                                                                                                    | Class<br>K                                                     | Issue Date<br>27 JAN 18<br>Date<br>10APR25                                                                                                    | 8:33 UTC<br>From<br>MEL                                                                                                    | Te<br>SN                                                                                                    | cketing Details<br>X BERKA/J R1 4(*AJB<br>Time<br>12.15                                                                                                    | Fare basis<br>HEOFADX                                                                                                    | Coupor Balas<br>GPEN                                         |                         |
| No ticketing data to     Please issue a tick  NDC Ticketing  Passenger ERAL, JACTK Prict Transf  Cexpen Able  1 or  Fermi of Payment                                                                                                    | et.<br>e-1584 104106<br>0815756430453<br>N<br><b>FigM</b><br>35                                                                                                    | Class<br>K                                                     | Hace Date<br>27 JAN 18<br>Date<br>10AFR25<br>Base I                                                                                                    | 8:33 UTC<br>Pierr<br>MCL<br>Ferr AMD                                                                                                    | to<br>X2<br>To<br>SN                                                                                                    | controp Details<br>X BERKAJJ RT 414 AJB<br>Time<br>12.15<br>Taxes/Fees/Charges AUD                                                                                                    | For book                                                                                                    | Coupon Bulas<br>OPEN<br>To                                   | i fotal AU              |
| No ticketing data to Please issue a tick NDC Ticketing Homes     Ticketing     Ticketing     Oregen     Antee     Oregen     Oregen     Oregen     Oregen     Calle                                                                                                    | display<br>et.<br>+103et10art0er<br>0815756430453<br>N<br>Fight<br>25                                                                                                    | Class<br>K                                                     | lisso Date<br>27 JAN 12<br>Date<br>10APR25<br>Base 6                                                                                                    | 8:33 UTC<br>Frem<br>MCL<br>1758 80                                                                                                    | To<br>To<br>SIN                                                                                                    | curring Details<br>X BERKA/J R14IPAJB<br>Time<br>12.15<br>Taxes/Fees/Darges AUD<br>122.10                                                                                                    | Fore basis<br>and facts                                                                                                    | Coupor Batus<br>OPEN<br>74                                   | total AU                |
| No ticketing data to     Please issue a tick  NOC Tickets/UMDS (1)      Ticketing Preserver: ERIA, MCDK - Price THEVE      Corgan     Artime      CAUM      Tock 18 CERP      DOC 18 CERP                                                                                                    | display<br>et.<br>e-Inductionmer<br>0810756430453<br>N<br><b>rsyn</b><br>35                                                                                                    | Cless<br>K                                                     | Inco Date<br>27 JAN 12<br>Date<br>10APR25<br>Base I                                                                                                    | 8:33 UTC<br>Free<br>MCL<br>1258:00                                                                                                    | to<br>X5                                                                                                    | ciumy Delate<br>X BERKA/J R14/AJB<br>Time<br>12.15<br>Teens/Fees/Charges AUD<br>122.10                                                                                                    | Fare basis<br>HIGTACK                                                                                                    | Coupon Status<br>CRCN<br>7                                   | 1<br>1380.5             |
| No ticketing data to     Please issue a tick  NOC Tockets/(MOS (1)      Tocketing  Passingse ISEA, MC2K — Twin Tue/Us      OF      Torm of Parsent      Tock I RESEPT      D      COLE I RESEPT      D      COLE I RESEPT      D      COLE I RESEPT      D      COLE I RESEPT      D      COLE      COLE      | display<br>et.<br>•itsethume<br>011756430451<br>N<br>28<br>29                                                                                                    | Class<br>N                                                     | Isso Date<br>27 JAN 13<br>Date<br>10AFR25<br>Base I                                                                                                    | 8.33 UTO<br>Free<br>MCL<br>1758 00                                                                                                    | ia<br>Xi<br>SN                                                                                                    | Counting Details<br>K BERKAJ R1 41 AJB<br>Taxes<br>12, 15<br>Taxes, Face: Obergen AUD<br>122, 19                                                                                                    | Fare basis<br>sectracy                                                                                                    | Coopen Status<br>CRCN<br>N                                   | 1380.5                  |
| No ticketing data to     Please issue a tick  NOC Ticketing (MDS (1)      Ticketing  Preserver EEAA, MC/K - Print TMP/S      Coupon of Payment      CADH      TOCK 1 BELEPY      CO' 10011 S1 S7/052254   NDJSN                                                                                                    | display<br>et.<br>e-itaerfume<br>on 15764/300451<br>N<br>20<br>20<br>20<br>20<br>20<br>20<br>20<br>20<br>20<br>20<br>20<br>20<br>20                                                                                                    | Cons<br>K                                                      | Hace Date<br>27 JAN 18<br>Date<br>10APR25<br>Base I                                                                                                    | 8.33 UTG<br>Frem<br>MCI<br>1758 60                                                                                                    | ii Xii Xii Xii Xii Xii Xii Xii Xii Xii                                                                                                    | Controp Details<br>K BERGAJ R14 AJB<br>Tore<br>12.15<br>Taxee Face: Charges AGO<br>122.19                                                                                                    | For basis<br>HOTAGY                                                                                                    | Cappin Status<br>CRCN<br>X                                   | 1<br>1380.9             |
| No ticketing data to     Please issue a tick  NOC Ticketing (MDS (1)      Ticketing  Preserver BEAL, MC/K - Price Turk/S      Crouver Af Payment      CAD4      TOCK I BELBY/      D      TOCK I BELBY/      D      MODITIST B/7052254  NPJSN  Median 272A7  Ber growthildraux/ Sp-asouck                                                                                                    | display<br>et.<br>elicatione<br>on 1556430453<br>N<br>26<br>BERKA, JAC                                                                                                    | Cons<br>K<br>K                                                 | 1004 Date<br>27 JAN 18<br>Date<br>10APR25<br>Base I                                                                                                    | 8:33 UTC<br>Free<br>MC1<br>1259:00                                                                                                    | ii ai ai ai ai ai ai ai ai ai ai ai ai a                                                                                                    | Counting Details<br>K BERKAJ R14 AJB<br>Taxee<br>12.15<br>Taxee, Face: Obergen A00<br>122.19                                                                                                    | ✓ bheary                                                                                                    | Cappon Status<br>CRCN<br>N                                   | 5<br>5060 AU            |
| No ticketing data to     Please issue a tick  NOC Ticketi/(SMDs (1)      Ticketing  Preserver REAL, MC/K     Ticketing      OF      Torket REAL, MC/K     Ticketing      OF      Torket REAL, MC/K     Ticketing      OF      Torket REAL, MC/K      Ticketing      OF      Torket REAL, MC/K      Ticketing      OF      Torket REAL, MC/K      Torket REAL, MC/K      To | display<br>et.<br>e-issetiume<br>on 1556430453<br>N<br>28<br>BERKA, JAC                                                                                                    | Class<br>K<br>K                                                | Issue Date<br>27 JAN 11<br>Date<br>10APR25<br>Base I                                                                                                    | 8:33 UTC<br>Free<br>MCI<br>1259:00                                                                                                    | ii ai ai ai ai ai ai ai ai ai ai ai ai a                                                                                                    | Controp Details<br>X BEDRGAU R14 AUB<br>Tore<br>12.15<br>Taxee, Face: Obergen A00<br>122.19                                                                                                    | ✓ bheary<br>tearback                                                                                                    | Cappon Status<br>CRCN<br>X                                   | fotal ALE               |
| No ticketing data to     Please issue a tick  NOC Tickets/(MDS (1)      Ticketing  Preserver RMA, MCDK     OF  Preserver RMA, MCDK     OF | display<br>et.<br>et.<br>eisactiume<br>on 1556430452<br>N<br>56694<br>BERKA, JAC<br>QUOTES                                                                                                    | EX v Touver<br>Traveler Inform                                 | Itsue Date<br>27 JAN 12<br>Date<br>10APR05<br>Base 1                                                                                                    | 8:33 UTC<br>Peem<br>MCL<br>1259:00<br>*<br>*<br>*<br>REMARKS                                                                                                    | II OF THE STATE OF THE STATE OF | Controp Details<br>K BERGAU R14FAUB<br>Tone<br>12.15<br>Texes:Face:Obsget AGD<br>122.19<br>HISTORY                                                                                                    | ✓ threads     ✓     ✓     ✓     ✓     ✓     ✓     ✓     ✓     ✓     ✓     ✓     ✓     ✓     ✓     ✓     ✓     ✓     ✓     ✓     ✓     ✓     ✓     ✓     ✓     ✓     ✓     ✓     ✓     ✓     ✓     ✓     ✓     ✓     ✓     ✓     ✓     ✓     ✓     ✓     ✓     ✓     ✓     ✓     ✓     ✓     ✓     ✓     ✓     ✓     ✓     ✓     ✓     ✓     ✓     ✓     ✓     ✓     ✓     ✓     ✓     ✓     ✓     ✓     ✓     ✓     ✓     ✓     ✓     ✓     ✓     ✓     ✓     ✓     ✓     ✓     ✓     ✓     ✓     ✓     ✓     ✓     ✓     ✓     ✓     ✓     ✓     ✓     ✓     ✓     ✓     ✓     ✓     ✓     ✓     ✓     ✓     ✓     ✓     ✓     ✓     ✓     ✓     ✓     ✓     ✓     ✓     ✓     ✓     ✓     ✓     ✓     ✓     ✓     ✓     ✓     ✓     ✓     ✓     ✓     ✓     ✓     ✓     ✓     ✓     ✓     ✓     ✓     ✓     ✓     ✓     ✓     ✓     ✓     ✓     ✓     ✓     ✓     ✓     ✓     ✓     ✓     ✓     ✓     ✓     ✓     ✓     ✓     ✓     ✓     ✓     ✓     ✓     ✓     ✓     ✓     ✓     ✓     ✓     ✓     ✓     ✓     ✓     ✓     ✓     ✓     ✓     ✓     ✓     ✓     ✓     ✓     ✓     ✓     ✓     ✓     ✓     ✓     ✓     ✓     ✓     ✓     ✓     ✓     ✓     ✓     ✓     ✓     ✓     ✓     ✓     ✓     ✓     ✓     ✓     ✓     ✓     ✓     ✓     ✓     ✓     ✓     ✓     ✓     ✓     ✓     ✓     ✓     ✓     ✓     ✓     ✓     ✓     ✓     ✓     ✓     ✓     ✓     ✓     ✓     ✓     ✓     ✓     ✓     ✓     ✓     ✓     ✓     ✓     ✓     ✓     ✓     ✓     ✓     ✓     ✓     ✓     ✓     ✓     ✓     ✓     ✓     ✓     ✓     ✓     ✓     ✓     ✓     ✓     ✓     ✓     ✓     ✓     ✓     ✓     ✓     ✓     ✓     ✓     ✓     ✓     ✓     ✓     ✓     ✓     ✓     ✓     ✓     ✓     ✓     ✓     ✓     ✓     ✓     ✓     ✓     ✓     ✓     ✓     ✓     ✓     ✓     ✓     ✓     ✓     ✓     ✓     ✓     ✓     ✓     ✓     ✓     ✓     ✓     ✓     ✓     ✓     ✓     ✓     ✓     ✓     ✓     ✓     ✓     ✓                                                                                                    | Coopen Status<br>CRCN<br>3                                   | 1<br>1380.5             |
| No ticketing data to     Please issue a tick  NOC Tickets/EMDS (1)      Ticketing  Preserver EMRA, MCDK - Molt THE'S      OF      OF      | display<br>et.<br>et.<br>eisactiume<br>osist56430452<br>sistema<br>35<br>BERKA, JAC<br>QUOTES                                                                                                    | Ex Standard Transfer<br>Transfer<br>TRAVELER INFORM            | Itace Date<br>27 JAN 12<br>Date<br>10APR05<br>Base 1                                                                                                    | e.33 UTC<br>Feen ADP<br>1259.00<br>REMARKS                                                                                                    | II A STATE                                                                                                    | Controp Details<br>K BERGAU R14FAUB<br>Tone<br>12.15<br>Texes:Face:Obsget AGD<br>122.19<br>HISTORY                                                                                                    | ✓ Invesive     ✓ Invesive     ✓ Invesive     ✓ Invesive                                                                                                    | Coupen Status<br>OPCN<br>N                                   | 1380.2                  |
| No ticketing data to     Please issue a tick  NOC Tickets/EMDS (1)      Ticketing  Passerger ERIA, ACEX Plac Target      OF      OF       | display<br>et.<br>et.<br>et.<br>of 1556430452<br>N<br>566904, JAC<br>QUOTES                                                                                                    | EX Served from<br>TRAVELER INFORM                              | Issue Date<br>27 JAN 12<br>Date<br>10APR25<br>Base 1                                                                                                    | e.33 UTC<br>Free ADD<br>1759.00<br>REMARKS                                                                                                    | II ST ST ST ST ST ST ST ST ST ST ST ST ST                                                                                                    | Controp Details<br>K BERGAU R14 AUB<br>12.15<br>Texes: Fee: Charge AUD<br>122.19<br>HISTORY                                                                                                    | ✓ Fare basis     Hercary     tecning documents                                                                                                    | Coopen Status<br>OPCN<br>N                                   | -<br>total AU<br>1380.3 |
| No ticketing data to     Please issue a tick  NOC Tickets/(MDS (1)      Ticketing  Passerger KRA, MCK     Plasserger KRA, MCK     OF  Passerger KRA, MCK     OF  Passer (1)      OF  Passer (1)  Passer (1)  Passer (1)  Passer (1)  Passer (1)  Passer (1)  Passer (1)  Passer (1)  Passer (1)  Passer (1)   | display<br>et.<br>et.<br>et.<br>et.<br>et.<br>et.<br>et.<br>et.                                                                                                    | Clean<br>K<br>Tourier<br>Received from<br>TRAVELER INFORM      | Itsue Date<br>27 JAN 12<br>Date<br>10APR05<br>Base 1                                                                                                    | e.33 UTC<br>Feen<br>MCL<br>1259.00<br>REMARKS                                                                                                    | II STATES                                                                                                    | Controp Details<br>K BERGAU R14FAUB<br>Tone<br>12.15<br>Taxee: Face: Charges AGD<br>122.19<br>HISTORY                                                                                                    | Fare basis     Hercary     tecning documents                                                                                                    | Coopen Status<br>OPCN<br>N                                   | fotal AU<br>1380.2      |
| No ticketing data to Please issue a tick  NOC Tickets/(MDS (1)      Ticketing Passerger KRA, MCK     Not ticketing data to     OF Prem of Payment      CASH      IOCA 1 IBCLAMY      IOCA 1 IBCLAMY       | display<br>et.<br>et.<br>et.<br>et.<br>et.<br>et.<br>et.                                                                                                    | Clean<br>N<br>N<br>Tourier<br>Received from<br>TRAVELER INFORM | Issue Date<br>27 JAN 12<br>Date<br>10APR25<br>Base 1                                                                                                    | e.33 UTC<br>Free ADD<br>1751 800                                                                                                    | II XX                                                                                                    | Controp Details<br>K BERGAU R14 AUB<br>12.15<br>Texes Face: Charges A00<br>122.19<br>HISTORY                                                                                                    | ✓ Fare basis     Hercary     texning documents                                                                                                    | Coopen Status<br>OPCN<br>N<br>CPCN                           | 1380.5                  |
| Not ticketing data to     Please issue a tick  NOC Ticketing  Totacting  Totacting  Noc Ticketing  I Ticketing  I Ticketing  I OF  I Ticketing  I OF  I Ticketing  I OF  I Ticketing  I OF  I Ticketing  I OF  I OF | display<br>et.<br>et.<br>et.<br>et.<br>et.                                                                                                    | Class K K SEX V Travelor TRAVELER INFORM                       | Insue Date<br>27 JAN 12<br>Date<br>10AFR25<br>Base 1                                                                                                    | e.33 UTC<br>Free AbD<br>1258.00                                                                                                    | ii<br>Xi<br>Si<br>Si<br>Fisquet fyr<br>TICKETING                                                                                                    | Controp Details<br>K BERKAU R14 AUB<br>12.15<br>Texes Feer Obergen A00<br>122.19                                                                                                    | <ul> <li>Farebasis</li> <li>Hotray</li> <li>Baray</li> <li>Security Socialents</li> </ul>                                                                                                    | Coopen Status<br>OPCN<br>N                                   | 1 1380.9<br>1 380.9     |
| Not ticketing data to     Please issue a tick  NOC Ticketing  Totacting  Noc Ticketing  Noc Ticketing  Noc Ticketing  Noc Ticketing  Noc Ticketing  Noc Ticketing  Noc Ticketing  Noc Ticketing  Noc Ticketing  Noc Ticketing  Not ticketing  Not ticketing  Not | display<br>et.<br>et.<br>et.<br>on 155640050<br>n<br>566040<br>56<br>60<br>60<br>60<br>60<br>60<br>60<br>60<br>60<br>60<br>6                                                                                                    | Class<br>K<br>X<br>ZEX Y<br>Received from<br>TRAVELER INFORM   | Insue Date<br>27 JAN 12<br>Date<br>10AFR05<br>Base 1                                                                                                    | e.33 UTC<br>Free<br>MCL<br>1258.00<br>V<br>REMARKS                                                                                                    | ii<br>Xi<br>Si<br>Si<br>Home number<br>Hequet for<br>TICKETING                                                                                                    | Controp Details<br>X BERKAU R14 AUB<br>12.15<br>Taxes Face Obegen A00<br>122.19<br>HISTORY                                                                                                    | <ul> <li>✓ Farebasis</li> <li>HOTADY</li> <li>HOMANY</li> <li>Security Socureons</li> </ul>                                                                                                    | Coopen Status<br>OPCN<br>N                                   | Const AU<br>1380.5      |
| Not ticketing data to     Please issue a tick  NOC Ticketing  Totacting  Totacting  Noc Ticketing  I Totacting  I Totacting  I Totacting  I OF  I Totacting  I OF  I Totacting  I OF  I Totacting  I OF  I Totacting  I OF  I OF  I O | display<br>et.<br>et.<br>et.<br>on 1556430451<br>n<br>566944<br>gebra, JAC<br>gebra, JAC<br>g | Class K K F Received from TRAVELER INFORM                      | Insue Date<br>27 JAN 12<br>Date<br>10APR05<br>Base 1<br>AATION                                                                                                    | e.33 UTC<br>Free ADD<br>1258.00<br>REMARKS                                                                                                    | ii Xii Xii Xii Xii Xii Xii Xii Xii Xii                                                                                                    | Controp Details<br>X BEDRGAU R14 AUB<br>Tore<br>12.15<br>Taxes, Force Obergen AUD<br>122.19<br>HISTORY<br>HISTORY                                                                                                    | <ul> <li>✓ Farebasis</li> <li>MOTADX</li> <li>MOTADX</li> <li>MOTADX</li> <li>MOTADX</li> </ul>                                                                                                    | Coopen Status<br>OPCN<br>N                                   | 1380.5                  |
| Not ticketing data to     Please issue a tick      Tocketing      Tocketing  | display<br>et.<br>et.<br>et.<br>sister furmer<br>on 1576-640-650<br>sister furmer<br>general<br>general<br>gener                                                                                                    | Class K K Tourder R R R R R R R R R R R R R R R R R R R        | Insue Date<br>27 JAN 12<br>Date<br>10APR05<br>Base 1<br>AATION                                                                                                    | e.33 UTC<br>Free ADO<br>125800<br>REMARKS                                                                                                    | Ticketing                                                                                                    | Interna Details<br>K BERKAU R14FAJB<br>Taree<br>12.15<br>Taree, Feer Orange AUD<br>122.19<br>122.19<br>123.15<br>Taree, Feer Orange AUD<br>122.19<br>123.15<br>Taree, Feer Orange AUD<br>R14FAJB<br>R14FAJBB<br>R14FAJB<br>R14FAJBB<br>R14FAJBB<br>R14FAJBB<br>R14FAJB                                                                                                    | <ul> <li>✓ Fore basis</li> <li>MOTADX</li> <li>MOTADX</li> <li>MOTADX</li> <li>MOTADX</li> </ul>                                                                                                    | Coopen Status<br>OPCN<br>N                                   | 1380.5<br>ANGE -        |
| Not ticketing data to     Please issue a tick  Not Ticketing  Ticketing  General Payment  CAUH  ICAUH  ICAUH ICAUH ICAUH  | display<br>et.<br>et.<br>on 1556-00-50<br>n<br>55<br>getRVA, JAC<br>getRVA, JAC<br>getRVA, JAC<br>getRVA, JAC<br>getRVA, JAC<br>getRVA, JAC<br>getRVA, JAC<br>getRVA, JAC<br>getRVA, JAC                                                                                                    | EX Y Travée  TRAVELER INFORM  FIFG Subcode: 665                | Insue Date<br>27 JAN 12<br>Date<br>10AFR05<br>Base 1<br>ATION                                                                                                    | e.33 UTC<br>Free ADO<br>125800<br>EXEMARKS<br>REMARKS                                                                                                    | Ticketing                                                                                                    | Controp Details<br>X BEDRGAU R1414AJB<br>Tore<br>12.15<br>Taxes, Force Obergen AUD<br>122.19<br>122.19<br>1 | <ul> <li>✓ Forebasis</li> <li>Modified</li> <li>Modified</li> <li>Modif</li></ul>                                                                                                    | Cooper Solar                                                 | ANGE                    |
| Not ticketing data to     Please issue a tick      Tocketing      Tocketing  | display<br>et.<br>et.<br>olis 156404000<br>sis 156404000<br>sis 156404000<br>sis 156404000<br>generative<br>display<br>et.<br>et.<br>et.<br>olis 156404000<br>generative<br>sis 1584100000<br>generative<br>sis 15841000000<br>generative<br>sis 1584100000000000000000000000000000000000                                                                                                    | Cons<br>K<br>Tourdar<br>Record from<br>TRAVELER INFORM         | Insue Date<br>27 JAN 10<br>Date<br>10AFR25<br>Basel<br>ANTION                                                                                                    | e.33 UTC<br>Free AIO<br>1258.00<br>EXEMARKS<br>REMARKS<br>E.33 UTC<br>E.38 UTC<br>m                                                                                                    | Ticketing                                                                                                    | Colong Dotals<br>K BERKAJ R1414JB<br>12.15<br>Taxes/FeerOregen A00<br>122.10<br>122.10<br>122.10<br>122.10<br>122.10<br>122.10<br>122.10<br>122.10<br>122.10<br>122.10<br>122.10<br>122.10<br>122.10                                                                                                    | <ul> <li>✓ Fore basis</li> <li>→ Fore basis</li> <li>→ HOUTADY</li> <li>→ HOUTADY</li> <li>→ HOUTADY</li> <li>→ HOUTADY</li> <li>→ HOUTADY</li> </ul>                                                                                                    | Coopen Status                                                |                         |
| No ticketing data to     Please issue a tick  NOC TICKETS/EMDS (1)      Ticketing      OF      OF | display<br>et.<br>et.<br>et.<br>sensor<br>sensor<br>sensor<br>generations<br>generations<br>generation                                                                                                    | EX Y Travér<br>K<br>Recriet from<br>TRAVELER INFORM            | Insue Date<br>27 JAN 10<br>Date<br>10AFR25<br>Basel<br>ATTON<br>ATTON<br>Issue Date<br>27 JAN 11<br>Issue Date<br>27 JAN 11<br>Issue Date<br>27 JAN 11<br>Issue Date<br>27 JAN 12<br>Issue Date<br>27 JAN 12<br>JAN 12<br>JAN 12<br>JAN 12<br>JAN 12<br>JAN 12<br>JAN 12<br>JAN 12<br>JAN 12<br>JAN 12<br>JAN 12<br>JAN 12<br>JAN 12<br>JAN 12<br>JAN 12<br>JAN 12 | 8:33 UTC<br>MEL<br>MEL<br>1258:00<br>1258:00<br>1259:00<br>1259:00<br>1 | TickETING                                                                                                    | Colong Dotals<br>K BERKAU B14140B<br>10.15<br>Taxes Face Obeget AUD<br>122.10<br>122.10 | ✓ Inerary<br>t Inerary<br>t Inerary | Ceoper State<br>CECH<br>CECH<br>Ceoper State<br>Ceoper State | ANGE                    |

Page | 6

Sabre Red 360 Release Notes

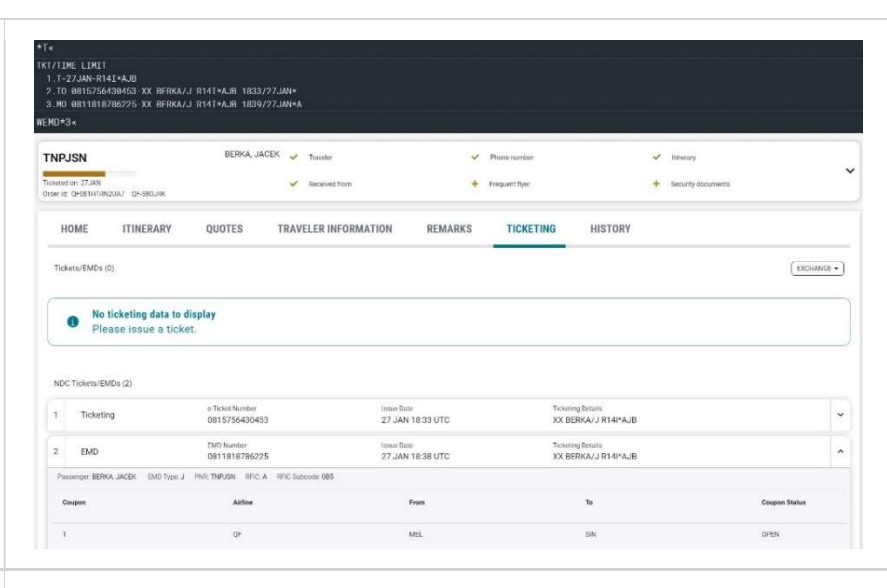

#### [Hotel] Passive Segment in **Command History**

From now on, when using the "Add passive" option for hotels, the action is saved in the Command History and can be easily replayed later.

Command History allows to re-send a previously added passive segment or adjust it via the Modify option that opens the Add passive modal with pre-populated data from the previous action.

#### [GPNR] Traveler association to a remark

Within this release, the FOP Wallet functionality that includes associating remark to a traveler is introduced in the graphical flow.

In graphical PNR, the associated remarks are displayed under Remarks tab.

Remark associations can be added, edited or deleted.

|                                                | F4. SI data F5.*A               | F6. Profile mo    | Htl Recomm ORD F8. Htl Recomm LHR F9. A | tes       |             |                  |  |
|------------------------------------------------|---------------------------------|-------------------|-----------------------------------------|-----------|-------------|------------------|--|
|                                                |                                 |                   |                                         | · · · · · | Comm        | and History      |  |
|                                                |                                 |                   |                                         | HOTJF     | K/12APR-7NT | 1                |  |
|                                                |                                 |                   |                                         | ADD P     | ASSIVE      |                  |  |
|                                                |                                 |                   |                                         | (C) 1     |             |                  |  |
|                                                |                                 |                   |                                         |           | SEND        | MODIFY           |  |
|                                                |                                 |                   |                                         |           |             | Hotel (0)        |  |
| Add passive segment                            |                                 |                   |                                         | ×         |             | 📾 Car(0)         |  |
| Droportu Dataila                               |                                 |                   |                                         |           |             | IE Tickets (0)   |  |
| Residence Inn By Marriott New                  | w York Manhattan Times Squa     | re                |                                         |           |             | Nn Seats (0)     |  |
| RC Global ID: PC45053 Sabre ID:                | 45053                           |                   |                                         |           |             | 🛍 Air Extras (0) |  |
| 1033 Avenue Of The Americas, L<br>212-768-0007 | GA, New York, NY, United States | of America, 10018 |                                         |           |             | Other (0)        |  |
| Check in                                       | Nights                          | Check out         | Number of rooms                         |           |             |                  |  |
| 12APR2025                                      | 7                               | 19APR2025         | 1                                       |           |             |                  |  |
| Room type                                      | Currency code                   | Amount            | Cancellation policy                     |           |             |                  |  |
| single                                         | usd                             | 400.00            | 1 day                                   |           |             |                  |  |
| Commissionable                                 | Confirmation number             | Fax number        |                                         |           |             |                  |  |
| Select                                         | 34234234                        |                   |                                         |           |             |                  |  |
| Free text                                      |                                 |                   |                                         |           |             |                  |  |
| Away from elevators                            |                                 |                   |                                         |           |             |                  |  |
|                                                |                                 |                   |                                         |           |             |                  |  |
|                                                |                                 |                   |                                         |           |             |                  |  |

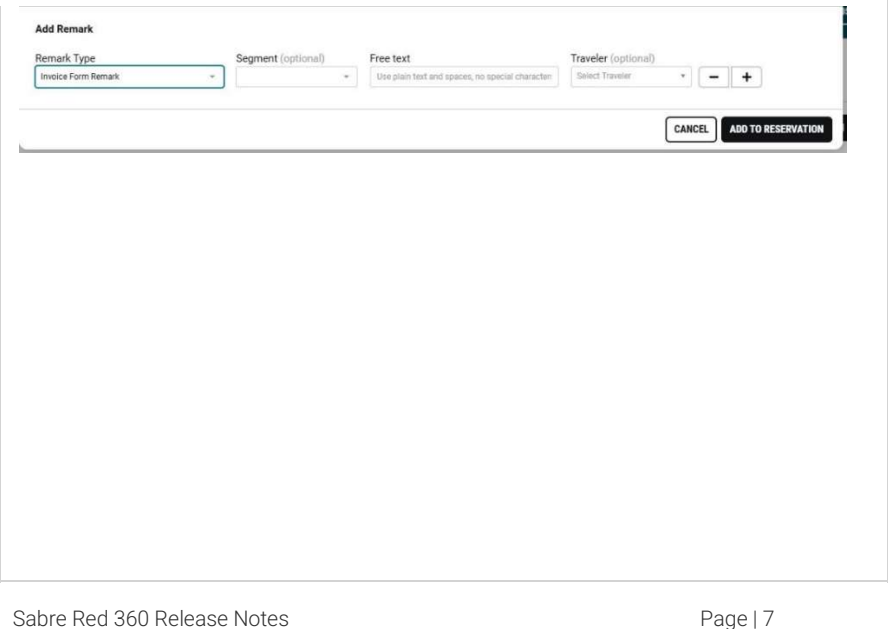

Sabre Red 360 Release Notes

©2025 All rights reserved. Sabre, and Sabre Red 360 are trademarks and/or service marks of an affiliate of Sabre Corporation. All other trademarks, service marks, and trade names are the property of their respective owners.

4 F1. PN

Note: Not every remark can be associated to a traveler; Remarks cannot be assigned to both segment and traveler at the same time.

| HOME      | ITINERARY      | QUOTES  | TRAVELER INFORMATION | REMARKS         | TICKETING | HISTORY          |          |
|-----------|----------------|---------|----------------------|-----------------|-----------|------------------|----------|
| emarks (7 | )              |         |                      |                 | Q, Search | + ADD            | 🗊 DELETE |
| Line∔     | Туре           | Segment | Remarks              |                 | Trave     | eler Association |          |
| 1         | Historical     |         | PNR CREATED 20250    | 12T193420UTC¥01 | 100       |                  | 1        |
| 2         | Alpha-Coded: A |         | ALPHA CODED          |                 | 1.1 KA    | LUSKA, ULA       | 1        |
| 3         | Invoice        | 1       | NVOICE SEGMENT       |                 |           |                  |          |
| 4         | Invoice        | 1       | NVOICE SEGMENT       |                 |           | Edit             |          |
| 5         | Name Reference |         | NAME REFERENCE       |                 |           | Delete           | :        |
| 6         | Itinerary      | 2       | ITINERARY REMARK F   | OR SEGMENT 2    |           |                  | 1        |
| 7         | Historical     |         | HISTORICAL SEGMEN    | T FOR TRAVELER  | 1.1 KA    | LUSKA, ULA       | :        |

#### [General] Forgot and Change password usability enhancement

"Forgot password" and "Change password" screens, available from Tools > Password menu in Sabre Red 360, are now prepopulated with the user's data for better user experience.

| d Sabre Red 360 (CERT)                   |                                                                         | ×     |
|------------------------------------------|-------------------------------------------------------------------------|-------|
| ile <u>E</u> dit ⊻iew <u>T</u> ools Favo | rites <u>W</u> indow <u>H</u> elp <u>C</u> ontact Us Admin              |       |
| Sabre 🗟 Sabre Admin Tools                | A Password management                                                   |       |
|                                          |                                                                         | -     |
|                                          |                                                                         |       |
|                                          | Schro                                                                   |       |
|                                          | Can C.                                                                  |       |
|                                          | Enterprise Sian In                                                      |       |
|                                          | <b>_</b>                                                                |       |
|                                          | Employee number                                                         |       |
|                                          | 950005                                                                  |       |
|                                          | Suffix/Group                                                            |       |
|                                          | R14I                                                                    |       |
|                                          |                                                                         |       |
|                                          | Password ©                                                              |       |
|                                          |                                                                         |       |
|                                          | SIGN IN                                                                 |       |
|                                          |                                                                         |       |
|                                          |                                                                         |       |
|                                          | Forgot password?                                                        |       |
|                                          | Report problem with MFA                                                 |       |
|                                          | Not a Sabre Employee Host/PSS user?                                     |       |
|                                          |                                                                         |       |
|                                          |                                                                         |       |
| Sabra an                                 | 25 Sabra CLPL Inc. Drivany policy Contact Lla. Converight and trademark |       |
|                                          | 25 Sable GLDL Inc. Privacy policy Contact OS Copyright and trademark    |       |
| Sabre Red 360 (CERI)                     | itae Window Help Contact Us Admin                                       | - U X |
| Sabre 🗟 Sabre Admin Tools                | Reset password                                                          |       |
|                                          |                                                                         |       |
|                                          | Cabra                                                                   |       |
|                                          | Saure                                                                   |       |
|                                          | Change password                                                         |       |
|                                          |                                                                         |       |
|                                          | 51                                                                      |       |
|                                          | Agent ID                                                                |       |
|                                          | Agent ID<br>950005                                                      |       |
|                                          | Agent ID<br><b>50005</b>                                                |       |
|                                          | Agent ID<br><b>950005</b><br>PCC<br><b>R14I</b>                         |       |
|                                          | Agent ID<br>950005<br>PCC<br>R141                                       |       |
|                                          | Agent ID<br>950005<br>PCC<br>R14I<br>CANCEL NEXT                        |       |
|                                          | Agent ID<br>950005<br>PCC<br>R14I<br>CANCEL NEXT                        |       |
|                                          | Agent ID<br>950005<br>PCC<br>R14I<br>CANCEL NEXT                        |       |

Sabre Red 360 Release Notes

| Update Encode/Decode sources for SF  | <b>R360 Release 25.2</b> |                 |
|--------------------------------------|--------------------------|-----------------|
| Encode/Decode tables are updated wit | h latest changes.        |                 |
| [SDK] Dynamic removal of Red App     |                          | 💼 Trip Summar   |
| owned worknows                       | » Workflows              | 📋 Trip Proposa  |
| In this release, SDK API was         | • EXTERNAL SERVICE CALL  | Frofiles        |
| extended to support dynamic          | GENERATE SSO ASSERTION   | • Workflows     |
| removal of custom workflows.         | HIDE NOTIFICATIONS       |                 |
|                                      | • LAS - LAX              |                 |
| Custom Workflows Side Panel          | • REST                   |                 |
| documentation and samples were       | REDAPP PLATFORM          |                 |
| updated with this feature.           | REFRESH TRIP SUMMARY     |                 |
|                                      | REMOVABLE BUTTON         |                 |
|                                      | RESERVATION SHELL        |                 |
|                                      |                          | 💼 Trip Summary  |
|                                      | » Workflows              | 🗂 Trip Proposal |
|                                      | • EXTERNAL REST          | ▲ Profiles      |
|                                      | EXTERNAL SERVICE CALL    | • Workflows     |
|                                      | GENERATE SSO ASSERTION   | Applications    |
|                                      | IIDE NOTIFICATIONS       | Applications    |
|                                      | LAS - LAX                |                 |
|                                      | • REST                   |                 |
|                                      | REDAPP PLATFORM          |                 |
|                                      | REFRESH TRIP SUMMARY     |                 |
|                                      | RESERVATION SHELL        |                 |

#### [SDK] Sunset of certificates

Since this release, the digital signing of Red Apps is no longer required so the absence of a signature will not cause an SVS validation error. In case a digital signature is detected, it is still being validated.

Development tools and documentation have been updated accordingly

Sabre Red 360 Release Notes

Page | 9

### **Defects Fixed**

| Defect ID   | Description                                                                             |
|-------------|-----------------------------------------------------------------------------------------|
| TNNSRW-5784 | [TNNSRW-5784] SR360 / SLAP: Sabre Central "Passcode Reset"<br>integration not working   |
| TNNSRW-5789 | Flexible Fares qualifier is not working when API Fare Source<br>excluded                |
| TNNSRW-6047 | [GeoSearch] ClientIDs not pre-populated for PCCs without Flights option                 |
| TNNSRW-6078 | [TNNSRW-6078] SR360 freezes in Split screen, Classical Style upon sending Hotel entries |
| TNNSRW-6105 | [TNNSRW-6105] Error in HOT response "CANNOT READ FIELD<br>SCALE BECAUSE VAL IS NULL"    |

Sabre Red 360 Release Notes

## How to Verify the Update

Updates occur by either manually "checking for updates" under "Help" or with no intervention on your part 20 minutes after starting up, with no impact to your workflow. Please note the update will not go into effect until you have restarted your system. To validate that you have implemented the update, you may type in STAT command and in a response value of "Release Version" field will indicate actual version of the system.

# System Requirements/Prerequisites

The Sabre® Red<sup>™</sup> 360 is a managed client application that is downloaded and installed in a variety of configurations. The Sabre technical development and quality assurance teams have tested various scenarios to determine minimum hardware specifications for the end user's workstation.

An installation of Sabre® Red<sup>™</sup> 360 on a workstation that does not meet these specifications may not function properly and cannot be supported by Sabre.

#### Operating System Software

We support the installation and operation of Sabre Red 360 on a workstation that meets one of the following specifications:

- Microsoft Windows 10 32 and 64-bit
- Microsoft Windows 11
- Microsoft Windows Server 2016, 2019, 2022
  - Basic support for Terminal Services environment including Citrix
- macOS Ventura or later (13.7.2 or later)
  - We recommend 64-bit Windows 10 and macOS Sequoia (version 15)

#### Hardware Specifications

Processor:

Minimum:

- Intel Core i3 Dual-core processor with 3.3 GHz (or AMD equivalent)
   Recommended:
- Intel Core i5 Dual-core processor with 3.2 GHz (or AMD equivalent)
- Apple silicon (Apple-designed chip based on ARM architecture)

Sabre Red 360 Release Notes

- Memory: • 3.5 GB RAM for 32 bit OS or 8 GB RAM for 64 bit OS.
- 1.6 GB of free disk space for the first user on a standard desktop installation, and 240 MB for each additional user. • Additional storage may be required for other agency applications.
- Monitor: 1366x768 is highly recommended. Monitors with lower resolution will work, but the user experience will be • sub-optimal.

#### Permissions and Rights

Sabre Red 360 requires "Full" rights or permissions to the installation and user directories that it will be installed too. Additional information on permissions, directory options, and locations can be found on the Advanced Installation User guide.

#### Network

- Sabre® Customer Virtual Private Network Connection Customer-supplied Internet connection. Note: SCVPN requires access to this URL.
  - https://scvpn.havail.sabre.com 0
  - $\circ$ 151.193.159.130
  - 151.193.159.2 0
  - Port 443  $\circ$
  - The RMI server connection to SCVPN will use port 10099 on the local machine. 0
- Private Connection Dedicated connection to Sabre
  - Business to Business VPN (B2BVPN) 0
  - Managed Network Services 0
  - Vendor Access Room connections 0
  - Note: Ports 443, 80, 389, 30030, 30031, 30032, and 30051 open for the 360 communication processes to 0 work properly.
- Complete list of required URLs, Ports and IP Addresses can be found on Sabre Central, under:

Support (tab)  $\rightarrow$  Additional Support Resources  $\rightarrow$  Product Release Notes & Related Information  $\rightarrow$  Sabre Red 360  $\rightarrow$ Technical Requirements - Sabre Red 360

And look for the following documents:

- Sabre Red Connectivity Guide for PROD May 2024
- Sabre Red Connectivity Guide for CERT May 2024

Sabre Red 360 Release Notes

## Expected System Down Time

You will not experience any down time because of this release. This release update will download in the background. After it finishes downloading to your local workstation you will be presented with the option to restart now or later.

# Agency Admin Tool

By utilizing the Agency Admin Tool, you are leveraging the flexibility of the Sabre Red 360. You have control over what tools and features your users can see and use within the Sabre Red 360, and you can control the timing of update delivery to your users. This powerful control over the Sabre Red 360 supports the efficiency of your users and your operations.

The date of the release is of importance if you are utilizing the Agency Admin Tool to lock down a set of users to control when the update is delivered to them. The locking function of the Agency Admin Tool is designed to allow you to lock down a set of users on the last version of the Sabre Red 360, and leave other targeted users unlocked for testing purposes, providing the utmost flexibility to test the update prior to a wide deployment in your environment.

To lock these users, you need to complete a few critical steps as the agency admin, no later than day before release date to ensure these users do not receive the update on the day of release.

- Login to Sabre Red Workspace
- Access the Agency Admin Tool and lock all users at your agency from receiving the update.

For further documentation and additional information on the Agency Admin Tool as well as details on the release, please visit the Sabre Red 360 community on Sabre Central.

### Contact Information

If you need help, contact the Sabre Help Desk using web Callback method.

- Access Sabre Central and navigate to: https://central.sabre.com/s/contactsupport
- You can request a Callback (if available) to get faster support or submit an Online Case if you prefer a written answer.

Sabre Red 360 Release Notes